1. <u>For first time users, you will need to create a New User Registration profile.</u> Follow the link below and click the <u>New User Registration</u> button.

https://camc.certpointsystems.com/portal/login.aspx?showloginpage=1

| Infor Learning Management |  |
|---------------------------|--|
| Login Name                |  |
| Password                  |  |
|                           |  |
| Log in                    |  |
| New User Registration     |  |
| Forgot Password?          |  |

2. Fill out the New User Registration form and click Submit.

|                                            | ical Center               |
|--------------------------------------------|---------------------------|
| System - External Learners                 |                           |
| New User Registration                      |                           |
| Select a Login Name and Password           |                           |
| Login Name:                                |                           |
| Password:                                  |                           |
| Confirm Reservord                          |                           |
|                                            |                           |
| - Enter Personal Information               |                           |
| First Name:                                |                           |
| Last Name:                                 |                           |
| Email:                                     |                           |
| Turne the cligite way see in this picture: |                           |
| Picture:                                   | 2259                      |
| Digits:                                    |                           |
|                                            |                           |
| Address:                                   |                           |
| Address 2:                                 |                           |
| City:                                      |                           |
| US State:                                  |                           |
| Zip Code:                                  |                           |
| Interface Language:                        | English - United States 💙 |
| Regional Locale Preference:                | English - United States 🗸 |
| Unrestricted New                           | User Registration         |
| Back                                       | Submit                    |
| Click here to return                       | to the login page.        |

3. Once you create your profile, click on the highlighted blue link to go back to login page.

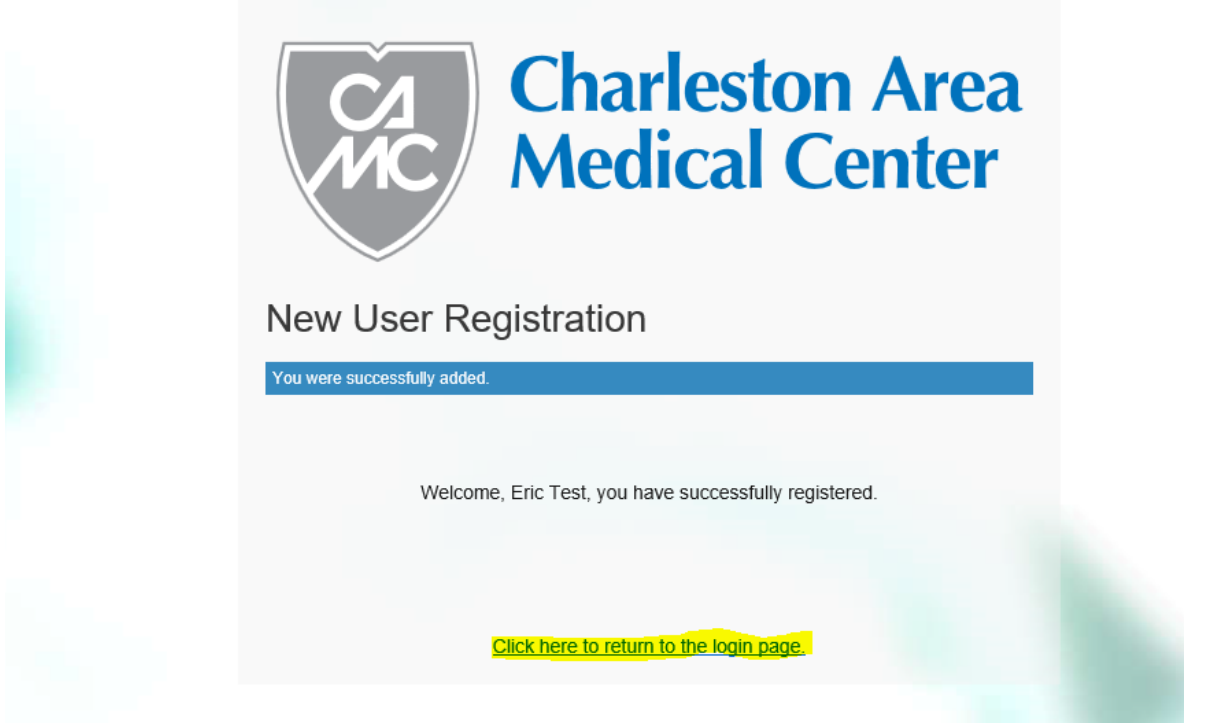

4. From there, enter your login credentials you just created and select Log In.

| Charleston Area<br>Medical Center                                                                               |  |
|----------------------------------------------------------------------------------------------------|--|
| Infor Learning Management                                                                                       |  |
| Password                                                                                                    |  |
|                                                                                                    |  |
| Log in Log in Log in Log in Log in Log in Log in Log in Log in Log in Log in Log in Log in Log in Log in Log in |  |
| New User Registration                                                                                           |  |
| Forgot Password?                                                                                                |  |

 Once you are logged in, you will see the Dashboard main page. There will be a menu list of Learning Plans to enroll into. Your school should let you know which to choose. For example, if you are completing a *Clinical Rotation*, click the Student Clinical Rotation-Mandatory Education. If you are completing a *Non-Clinical Rotation*, such as shadowing/internship, select the Student Clinical Rotation- Internship/Shadowing – Non Clinical Education.

| Dverview                                                                                              |                                                                        |
|----------------------------------------------------------------------------------------------------|------------------------------------------------------------------------|
|                                                                                                    |                                                                        |
|                                                                                                    | Welcome to CAMC's External Learner Portal                              |
| fou must select Learning Plans from left menu and register into correct learning plan yo              | u have been directed. This will assign courses you are required to     |
| egistering into contact your Agency, School or your CAMC contact that sent you directi                | ons. Below links will also take you directly to learning plan selected |
| RN Agency Travelers have 7 plans available based on work area (Register only into 1 correct plan)     |                                                                        |
| 1 - Traveler Learning Plan - ICU/IMCU/Telemetry/Med-Surg                                              |                                                                        |
| 2 - Traveler Learning Plan - Emergency Department                                                     |                                                                        |
| 3 - Traveler Learning Plan - Labor & Delivery                                                         |                                                                        |
| 14 - Traveler Learning Plan - OR                                                                      |                                                                        |
| 15 - Traveler Learning Plan - Behavioral Health/Medical Rehab                                         |                                                                        |
| b - Traveler Learning Plan - CDL/Cath Lab                                                             |                                                                        |
| 11 - Fresenius Travel Nurses (ONLY) - KDU                                                             |                                                                        |
| PN Agency Travelers have 3 plans (Register only into 1 correct plan)                                  |                                                                        |
| PN Learning Plan - Behavioral Health/Medical Rehab                                                    |                                                                        |
| PN Learning Plan - Emergency Department                                                               |                                                                        |
| PN Learning Plan - ICU/IMCU/Telemetry/Med-Surg                                                        |                                                                        |
| Aganay Travalara all others such as CNAs/Saruh Tasha ata should anrall in                             |                                                                        |
| Agency Staff and Contracted Services. Non Clinical                                                    |                                                                        |
| Agency start and conducted services - non clinical                                                    |                                                                        |
| Medical Affairs Providers have 3 plans (Register only into 1 correct plan)                            |                                                                        |
| Medical Affairs New Provider Orientation                                                              |                                                                        |
| Medical Affairs - EMTALA Education for ED Providers and ED Residents                                  |                                                                        |
| Medical Affairs - Physician-Provider Education on Restraints                                          |                                                                        |
| Student Learners completing rotations have 4 plans (You will be directed by your institution as to wh | at plans you need to register into)                                    |
| Student Clinical Rotation - Mandatory Education                                                       |                                                                        |
| Student Clinical Rotation - Internship/Shadowing - Non-Clinical Education                             |                                                                        |
| Student Clinical Rotation - Nuclear Pharmacy Training                                                 |                                                                        |
| Student Clinical Rotation - O.R. Education                                                            |                                                                        |
| Student Clinical Rotation - Cerner Education                                                          |                                                                        |
| Graduate Medical Education Residents/Faculty have 4 plans (Register only into 1 correct plan)         |                                                                        |
| Graduate Medical Education                                                                            |                                                                        |
| Graduate Medical Education - Visiting Residents/Fellows                                               |                                                                        |
| Graduate Medical Education - Emergency Medicine - Visiting Resident/Fellows                           |                                                                        |
| GME Faculty - Professionalism: Responsibility of Physicians for Fitness to Provide Care               |                                                                        |

6. <u>Once you determine which Learning Plan to choose, click the link to open the Program</u> <u>Structure. Click on the Register button to enroll into the Plan.</u>

| E CAMC LMS   Learner                                                                              |  |  |  |  |  |  |  |
|---------------------------------------------------------------------------------------------------|--|--|--|--|--|--|--|
| Learning Plans / Student Clinical Rotation - Mandatory Education / Registration<br>← Registration |  |  |  |  |  |  |  |
|                                                                                                   |  |  |  |  |  |  |  |
| Register                                                                                          |  |  |  |  |  |  |  |
| Program Structure                                                                                 |  |  |  |  |  |  |  |
| Student Clinical Rotation - Mandatory Education     You need to complete all requirements         |  |  |  |  |  |  |  |
| Advance Medical Directives Bundle     Credits: 0 Mandatory                                        |  |  |  |  |  |  |  |
| Corporate Compliance     Credits: 0 Mandatory                                                     |  |  |  |  |  |  |  |
| Early Heart Attack Care     Credits: 0 Mandatory                                                  |  |  |  |  |  |  |  |
| HIPAA - Privacy, Security and More     Credits: 0 Mandatory                                       |  |  |  |  |  |  |  |
| Infection Prevention     Credits: 0 Mandatory                                                     |  |  |  |  |  |  |  |
| Patient Safety     Credite: 0 Mandatory                                                           |  |  |  |  |  |  |  |
| Physical Environment Safety     Credits: 0 Mandatory                                              |  |  |  |  |  |  |  |
| Reporting Suspected Patient Aduse of Neglect SPL     Credits: 0 Mandatory                         |  |  |  |  |  |  |  |
| Responding to Workplace Violence     Credits: 0 Mandatory                                         |  |  |  |  |  |  |  |
| Security Awareness and Privacy Principles     Credits: 0 Mandatory                                |  |  |  |  |  |  |  |
| Credits: 0 Mandatory                                                                              |  |  |  |  |  |  |  |
| Register                                                                                          |  |  |  |  |  |  |  |
|                                                                                                   |  |  |  |  |  |  |  |

7. You will now see the list of modules to complete for the enrolled program. Click on the blue arrow to begin the course.

|         | Charlesten Area                                                 |                                  |                       |  |   |  |  |  |  |  |  |
|---------|-----------------------------------------------------------------|----------------------------------|-----------------------|--|---|--|--|--|--|--|--|
|         | CAMC LMS   Learner                                              |                                  |                       |  |   |  |  |  |  |  |  |
|         | Learning Plans / Clinical Rotation Mandatory Education - Annual |                                  |                       |  |   |  |  |  |  |  |  |
| ard     | <ul> <li>← Certification Details</li> </ul>                     | ← Certification Details          |                       |  |   |  |  |  |  |  |  |
|         |                                                                 |                                  |                       |  |   |  |  |  |  |  |  |
| 5       | Clinical Rotation Mandatory Education - Annual                  |                                  |                       |  |   |  |  |  |  |  |  |
| a       |                                                                 |                                  |                       |  |   |  |  |  |  |  |  |
| a       |                                                                 |                                  |                       |  |   |  |  |  |  |  |  |
| g Plans | Status:                                                         |                                  | Completed 0 of 0      |  |   |  |  |  |  |  |  |
|         | In progress                                                     |                                  |                       |  |   |  |  |  |  |  |  |
| ar      | Started:                                                        |                                  | Annual Certification: |  |   |  |  |  |  |  |  |
|         | 6/1/2021                                                        |                                  | May 15                |  |   |  |  |  |  |  |  |
| ipt     | Description Objective Notes History (1)                         |                                  |                       |  |   |  |  |  |  |  |  |
|         |                                                                 |                                  |                       |  |   |  |  |  |  |  |  |
| ile     |                                                                 |                                  |                       |  |   |  |  |  |  |  |  |
|         | This Learning Plan contains all the mandatory education m       | odules required for the Clinical | Rotation Education    |  |   |  |  |  |  |  |  |
|         |                                                                 |                                  |                       |  |   |  |  |  |  |  |  |
|         |                                                                 |                                  |                       |  |   |  |  |  |  |  |  |
|         |                                                                 |                                  |                       |  |   |  |  |  |  |  |  |
|         | Requirements                                                    |                                  |                       |  |   |  |  |  |  |  |  |
|         |                                                                 |                                  |                       |  |   |  |  |  |  |  |  |
|         | Advance Medical Directives Bundle                               | Corporate Compliance             | -                     |  | E |  |  |  |  |  |  |
|         |                                                                 |                                  | М                     |  |   |  |  |  |  |  |  |
|         |                                                                 |                                  |                       |  | _ |  |  |  |  |  |  |
|         | Status: Not Completed                                           | STATUS: Not Completed            |                       |  | S |  |  |  |  |  |  |
|         | Mandatory: Yes                                                  | Mandatory: Yes                   |                       |  | Ν |  |  |  |  |  |  |
|         | Credits: 0                                                      | Credits: 0                       | 0                     |  | С |  |  |  |  |  |  |
|         |                                                                 |                                  |                       |  |   |  |  |  |  |  |  |
|         |                                                                 |                                  |                       |  |   |  |  |  |  |  |  |

8. <u>For Students who need access to CERNER</u>, you will need to enroll in <u>the Student Clinical</u> <u>Rotation – Cerner Education</u> program. <u>Please note</u>, only the <u>Cerner View Only Training</u> course is <u>mandatory</u> in this program. The others are optional. Select <u>Register</u>.

|                                                                              | al Center CAMC LMS   Learner                                       |  |  |  |  |  |  |  |  |  |
|------------------------------------------------------------------------------|--------------------------------------------------------------------|--|--|--|--|--|--|--|--|--|
| Learning Plan<br>← Regi                                                      | s / Student Clinical Rotation - Cerner Education / Reg<br>stration |  |  |  |  |  |  |  |  |  |
| Register                                                                     |                                                                    |  |  |  |  |  |  |  |  |  |
| Program Structure                                                            |                                                                    |  |  |  |  |  |  |  |  |  |
| Student Clinical Rotation - Cerner Education     Credits Required to Pass: 1 |                                                                    |  |  |  |  |  |  |  |  |  |
| •                                                                            | Cerner View Only Training<br>Credits: 1 Mandatory                  |  |  |  |  |  |  |  |  |  |
|                                                                              | Cerner Crossvenue Provider<br>Credits: 0                           |  |  |  |  |  |  |  |  |  |
| •                                                                            | Cerner FirstNet Education                                          |  |  |  |  |  |  |  |  |  |
| •                                                                            | Medication Documentation<br>Credits: 0                             |  |  |  |  |  |  |  |  |  |
| •                                                                            | Cerner PowerChart Basics for Medical Students<br>Credits: 0        |  |  |  |  |  |  |  |  |  |
| Register                                                                     |                                                                    |  |  |  |  |  |  |  |  |  |

- 9. <u>For students on a rotation with the OR, you will need to enroll into the Student Clinical</u> <u>Rotation - O.R. Education program by following the steps above to register.</u>
- 10. <u>To find the courses you are currently enrolled in, select the Learning Plans</u> tab on the left side menu to display the courses you are currently enrolled in. This will also tell if you the status of each course (in progress, certified, etc)

| Eric Test        | Enderston Area CAMC LMS   Learner                                                                                   |            |  |  |  |  |  |
|------------------|----------------------------------------------------------------------------------------------------|------------|--|--|--|--|--|
| A Dashboard      | Learning Plans                                                                                                    |            |  |  |  |  |  |
| Courses          | Filter         Certification Programs (8)                                                                           |            |  |  |  |  |  |
| Curricula        | Clinical Potation Corpor Education                                                                                  | Clinical F |  |  |  |  |  |
| E Learning Plans | Annual Annual Annual Annual Annual Annual Annual Annual                                                             | Clinical F |  |  |  |  |  |
| 📋 Calendar       | Status: Centified Status: In progress                                                                               | Status:    |  |  |  |  |  |
| Transcript       | Certified On: 6/2/2021         Started: 5/15/2021           Expired On: 5/15/2022         Image: Started: 5/15/2022 |            |  |  |  |  |  |
| My Profile       |                                                                                                    |            |  |  |  |  |  |
|                  | Graduate Medical Education - Annual Medical Affairs - Annual                                                        | Non-Clin   |  |  |  |  |  |
|                  | Status: Available Status: Available                                                                                 | Status:    |  |  |  |  |  |
|                  |                                                                                                    |            |  |  |  |  |  |
|                  |                                                                                                    |            |  |  |  |  |  |
|                  |                                                                                                    |            |  |  |  |  |  |
|                  |                                                                                                    |            |  |  |  |  |  |

11. <u>To view completed courses, select the Transcript</u> tab from the left menu. This will display the course credits you have completed, and allow you to view/print certificates of completion.

| Eri | c Test                            | E Charlester Area CAMC LMS   Learner             | r                                    |                           |                                  |             |                | Q. Sear      | ch               |            | ?          |
|-----|-----------------------------------|--------------------------------------------------|--------------------------------------|---------------------------|----------------------------------|-------------|----------------|--------------|------------------|------------|------------|
| â   | Dashboard                         | Courses with Score or Credit 🛛 💌                 |                                      |                           |                                  |             |                |              | Select an option |            | Ŧ          |
| 6   | Courses                           |                                                  |                                      |                           |                                  |             |                |              |                  |            | Search     |
|     | Curricula                         | Click the View Details link to see all of the re | corded scores for the course         |                           |                                  |             |                |              | Export I         | Data to: 💦 |            |
| E,  | Learning Plans                    | Course Name                                      | Score % Passed                       | Short Name Status         | Туре                             | Date Scored | Credits Earned | Details      |                  | Enrollment | Action     |
|     | Calendar                          | Cerner View Only Training<br>View Event Details  | 90% Yes                              | Cerner Inservice Passed   | E-Learning                       | 6/2/2021    | 0.00           | View Del     | ails             | 6/1/2021   | <u>Asw</u> |
| ₿   | Transcript                        | H (1) H Page size 10 -                           |                                      |                           |                                  |             |                |              |                  |            |            |
| 0   | My Profile                        | ⇔This course was completed automatically whe     | en an equivalent course was complete | d.                        |                                  |             |                |              |                  |            |            |
|     |                                   | Outside Credits                                  |                                      | There are currently no or | tside credits in your transcript |             |                |              |                  |            |            |
|     |                                   | Total Credits<br>No records to display.          | Total Credits                        |                           |                                  |             |                |              |                  |            |            |
|     |                                   | <u>Certificates</u>                              |                                      |                           |                                  |             | Date           | Data         | Export 1         | Data to: 👥 | ev Po      |
|     |                                   | Certification Program Name                       | Level Name                           |                           | Requirement Group Name           |             | Earned         | Expires Day  | ys to expire     | Documents  | 1          |
|     |                                   | Clinical Rotation Cerner Education - Annual      |                                      |                           |                                  |             | 6/2/2021       | 5/15/2022 34 | 1                | View       | History    |
| 100 | Charleston Area<br>Medical Center | Clinical Rotation Mandatory Education - Annual   |                                      |                           |                                  |             |                |              |                  |            | History    |